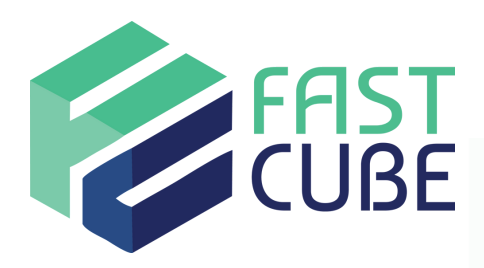

# UNBALANCED HIERARCHIES

# Website Fastcube.fr

# Author

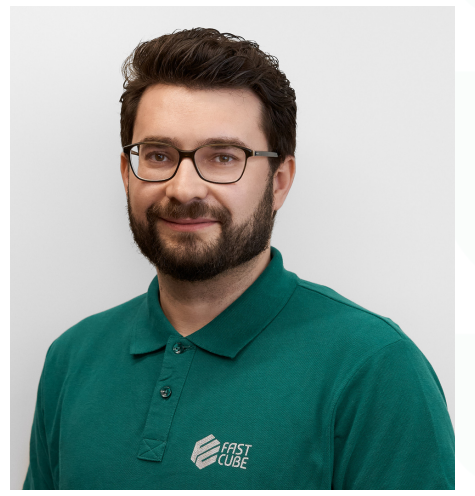

Foudhil Babaali, Responsable Practice BI/EPM

#### INTRODUCTION

An Unbalanced Hierarchy is a new special type of Entity which supports defining parent-child relations between its members. In an Unbalanced Hierarchy, data is aggregated on the fly along the hierarchy. These structures are typically used in financial reporting or in organization structures and are common to many other business models.

All items are members of the same entity. Each item can have multiple children but one parent only. Items that don't have any children below are called leaves and can store data. Items that don't have parents are called roots.

Each unbalanced hierarchy will be represented through a tree with the following constraints:

- A node cannot have multiple parents
- A node can have n children
- There must be no cycles
- Orphans (nodes with no parents) are to be connected directly to the root

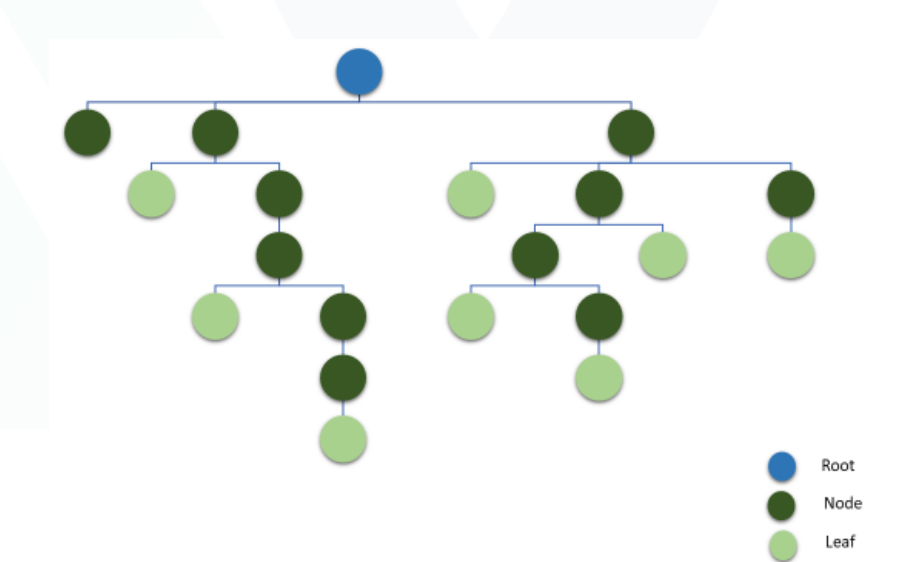

# **ENTITY CREATION**

The unbalanced hierarchy is managed in a single Board entity, while creating it you need to activate the option "Unbalanced hierarchy" in the properties.

| OPTIONS        | CONTENT      | ANALYSIS |   |
|----------------|--------------|----------|---|
| ENTITY         |              |          |   |
| Name *         |              |          |   |
| Account        |              |          |   |
| Group *        |              |          |   |
| 01-Account     |              |          |   |
| Code width     |              |          |   |
| 20             |              |          |   |
| Desc width     |              |          |   |
| 50             |              |          |   |
| Max item numb  | er           |          |   |
| 1000           |              |          |   |
| Sort by        |              |          |   |
| None           |              |          | * |
| Members displa | ay .         |          |   |
| Description    | -            |          | * |
|                | ar in view   |          |   |
|                |              |          |   |
| Is rollup      | entity       |          |   |
| 🗹 Unbalan      | ed hierarchy |          |   |
|                |              |          |   |

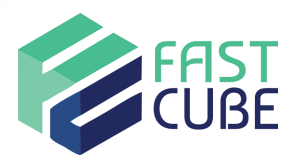

# DATA LOADING

## Bulk loading (Data reader )

In order to load the data into un "unbalanced hierarchy" entity you should use a datareader.

The entity is composed of 3 elements (Code, Desc & The Parent Code) instead of the 2 usual elements (Code & Desc).

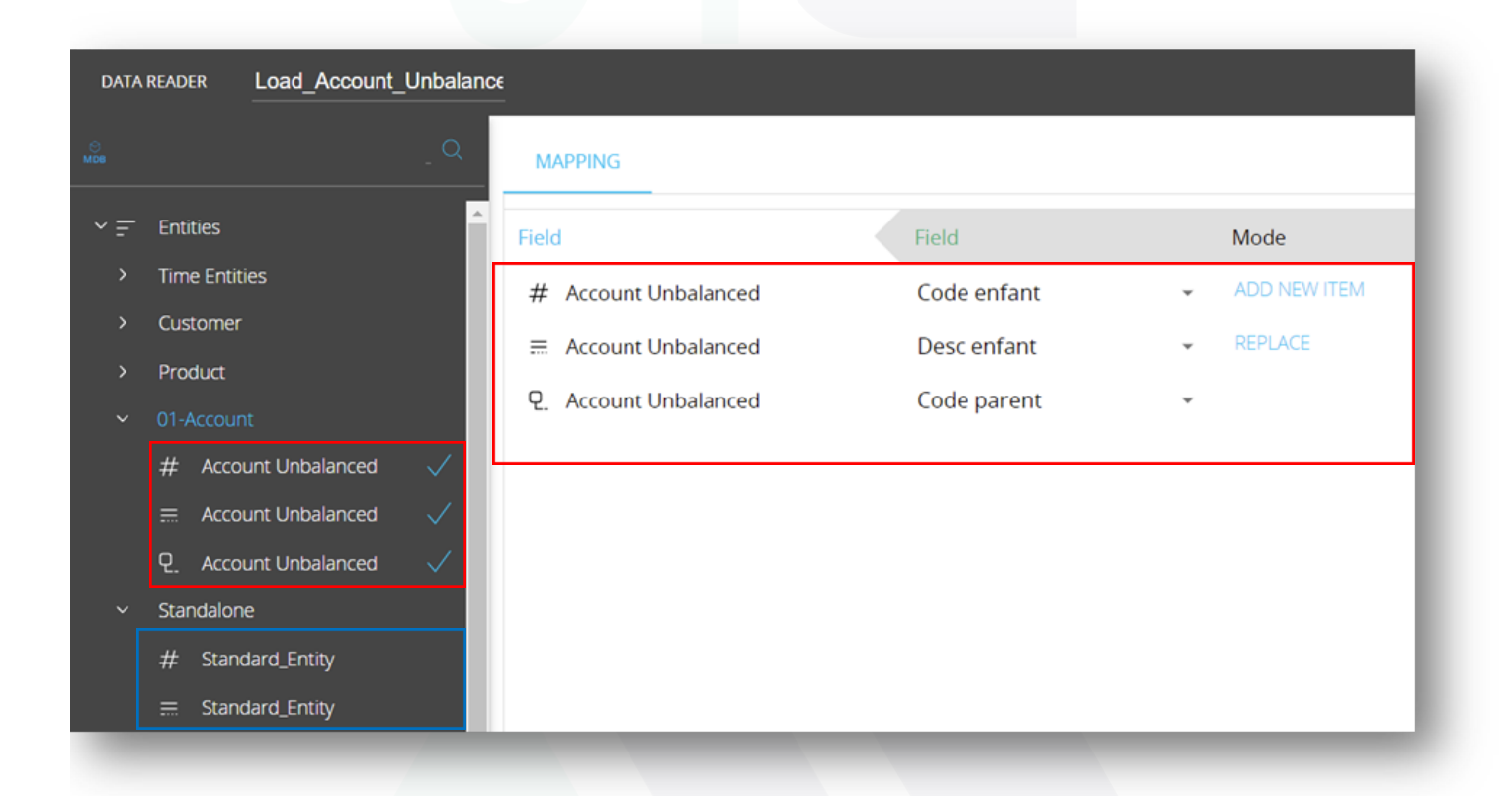

Note: In purpose, there's no "ADD NEW ITEM" mode in the mapping of the parent's code. So please make sure that all the parents are present in the "Child Code" field and connect them to the root in the "parent code" field.

# Manual adding members/Relationships

Adding new members into un unbalanced hierarchy Entity is similar to adding to a standard Board Entity. You can either enter the code & desc then add the new member one by one or past or by copy/past in the zone bellow to add multiple items at once.

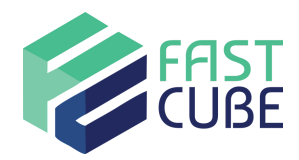

| Ь | board                                                                    |                                     | Entities - FBA                                                                     |
|---|--------------------------------------------------------------------------|-------------------------------------|------------------------------------------------------------------------------------|
| ø | E Entities                                                               | + ENTITY DELETE CLEAR CLEAR ALL     | L EXTRACT REPLICATE USER VIEW OPTIONS CONTENT ANALYSIS                             |
|   | Cubes<br>Data reader                                                     | Name     Code width     Q           | Der<br>Q EXISTING ADD NEW MEMBER                                                   |
|   | ;= Driii througn<br>⅔ Rules<br>Time range                                | Account Unbalanced 50     Region 2  | 20 Code Description ADD NEW MEMBER                                                 |
|   | 문 Procedures<br>Logs                                                     | Zone 2<br>Salesman 2                | 20                                                                                 |
|   | 合 Database secu<br>🧬 Summary                                             | E Customer 5<br>E Division 2        | 50                                                                                 |
|   | ✓ BEAM Forecast L <sup>2</sup> BEAM Clustering                           | Product Class 2     Product Group 2 | 50<br>50                                                                           |
|   | <ul> <li>Format</li> <li>Impact Analysis</li> <li>API queries</li> </ul> | ☐ Product 5 ☐ Standard_Entity 2     | 50<br>Add multiple items here by using the keyboard shortc.<br>CTRL + C / CTRL + V |

Once the new members are added, you need to go to the "Relationships" tab to set their parents inside the unbalanced hierarchy.

Go to the "Relationships" tab > Click on the Entity name > then click on 'Select a related entity' and chose the unbalanced entity itself.

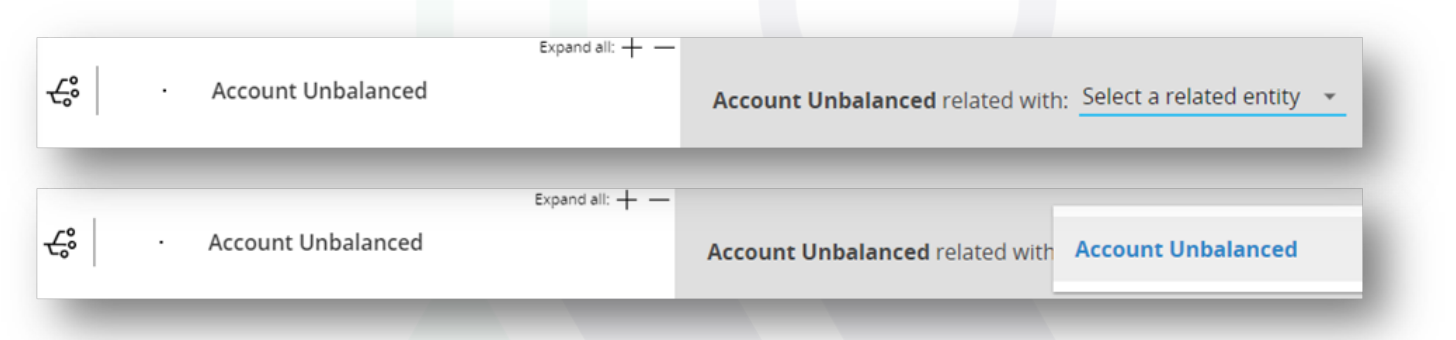

The tree appears, you can now navigate and set/modify the relationships. Only the direct parent is to be set/modified, the rollup then get all the levels recursively.

| b  | board             |         |                            |                | Relationships - FBA                |                                          |                           |  |
|----|-------------------|---------|----------------------------|----------------|------------------------------------|------------------------------------------|---------------------------|--|
| ĝ, | Entities          | ANALYZE | NORMALIZE                  |                |                                    |                                          |                           |  |
|    | 🛷 Relationships   |         |                            | Expand alt + - |                                    |                                          |                           |  |
|    | 😚 Cubes           | ÷       | Account Unbalanced         |                | Account Unbalanced related with: A | ccount Unbalanced 🔹                      | Search                    |  |
|    | 😗 Data reader     |         |                            |                |                                    |                                          |                           |  |
|    | 📒 Drill through   | æ       | Customer                   |                | Code                               | Description                              | Parent                    |  |
|    | 5 Rules           |         |                            |                | NET PROFIT                         | NET PROFIT                               |                           |  |
|    | 🔞 Time range      | æ       | Channel                    |                | - 001EXF00005                      | Achat Forét                              |                           |  |
|    | R Procedures      |         |                            |                | + 001EXF00010                      | ACHATS DU MOIS                           | 001EXF00005 - Achat Forêt |  |
|    | 🕒 Logs            | ÷       | · Salesman                 |                | • 001EXF00095                      | VARIATION DE STOCK - Stock sur Pied      | 001EXF00005 - Achat Forêt |  |
|    | A Database secu   |         |                            |                | <ul> <li>001EXF00555</li> </ul>    | Total Abattage/Débardage                 | 001EXF00005 - Achat Forêt |  |
|    | Summary           | ÷       | · Zone                     |                | • 001EXF00865                      | VARIATION DE STOCK - Stock Bord de route | 001EXF00005 - Achat Forêt |  |
|    |                   |         |                            |                | <ul> <li>001EXF01625</li> </ul>    | TRANSPORTS                               | 001EXF00005 - Achat Forêt |  |
|    | E BEAM Clustering | ÷       | <ul> <li>Region</li> </ul> |                | • 001EXF01820                      | Ecarts estimations/réceptions/Transports | 001EXF00005 - Achat Forêt |  |
|    | Format            |         |                            |                | <ul> <li>001EXF02080</li> </ul>    | Ventes extérieures forêt                 | 001EXF00005 - Achat Forêt |  |
|    | Impact Analysis   | ę       | Product                    |                | • 001EXF02345                      | Total arrivé sur site                    | 001EXF00005 - Achat Forêt |  |
|    | API gueries       |         |                            |                | 001EXF02430                        | Cout acheteur sciable                    | 001EXF00005 - Achat Forêt |  |

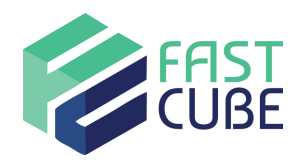

# **APPLICATION DESIGN**

#### Selection

In the screen selection (both Vertical list & Pop-up window), entities will be displayed in a tree structure.

The user has the freedom to navigate through the hierarchy by expanding the nodes.

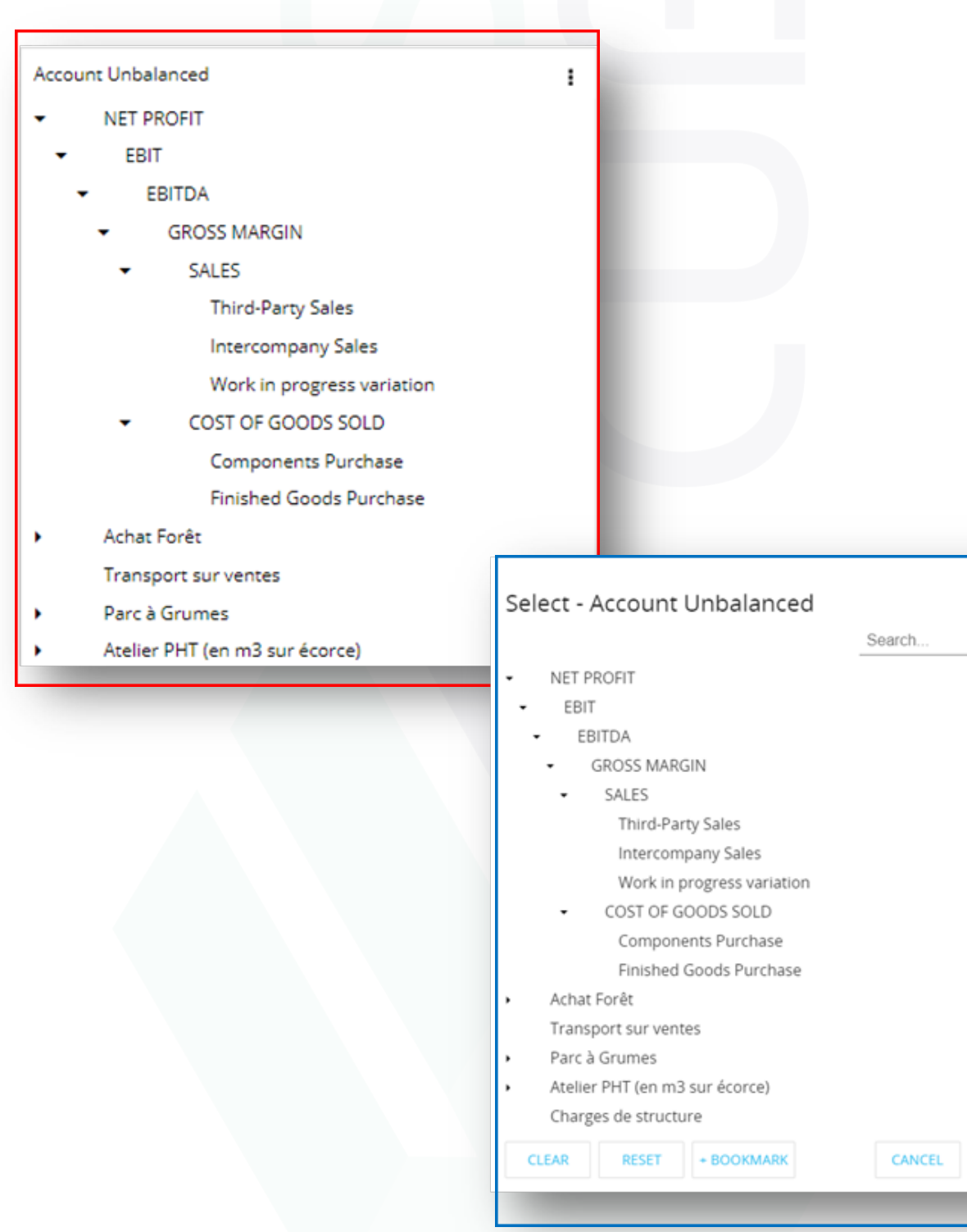

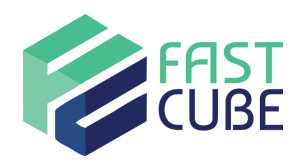

Opening the selection on the entity, if there is no selection, only the first (highest) level will be displayed in the window. if a selection exists, the tree will be exploded on the hierarchical elements.

the Search function allows you to find an element within the hierarchy. the search result will show the exploded tree to show the correct position of the element in the hierarchy

**Selection:** The selection can be simply applied only on the selected element, or it can be propagated on parent, children or siblings elements.

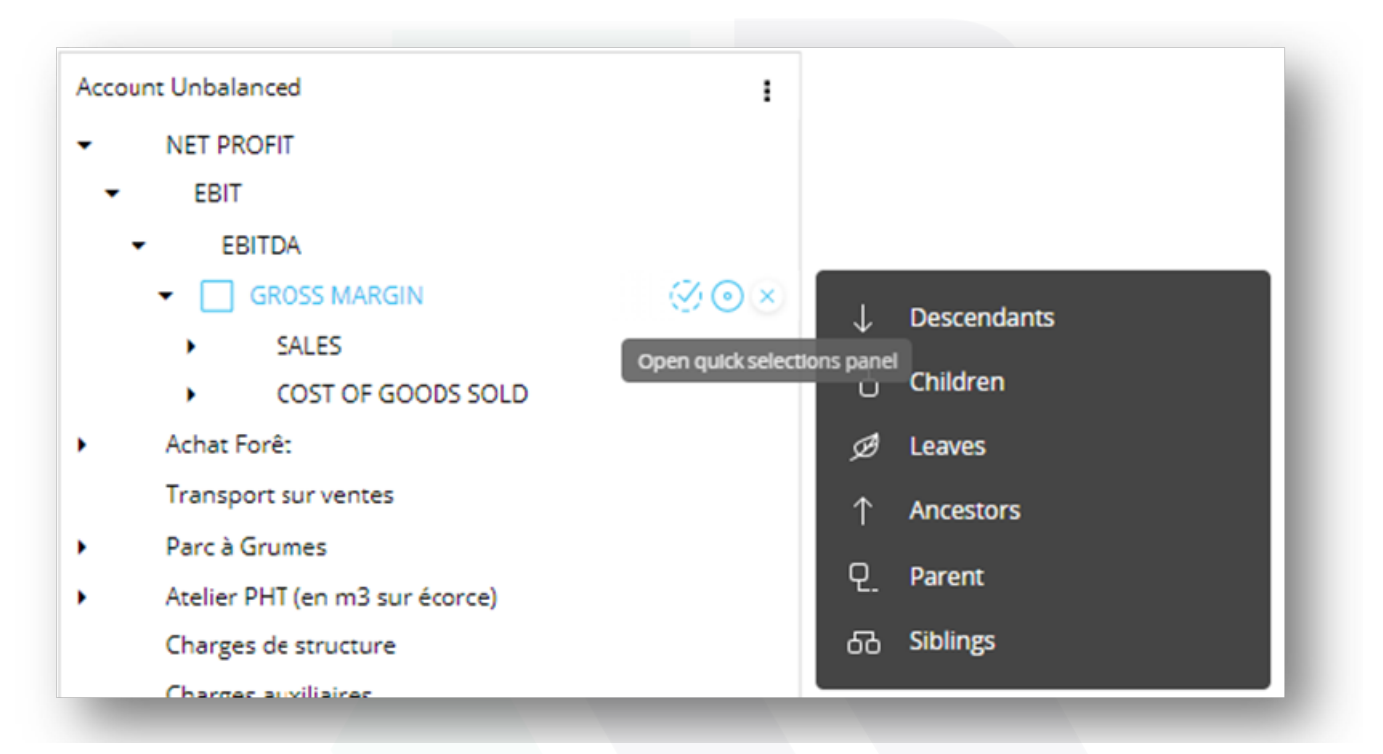

#### You'll find bellow examples of each selection option :

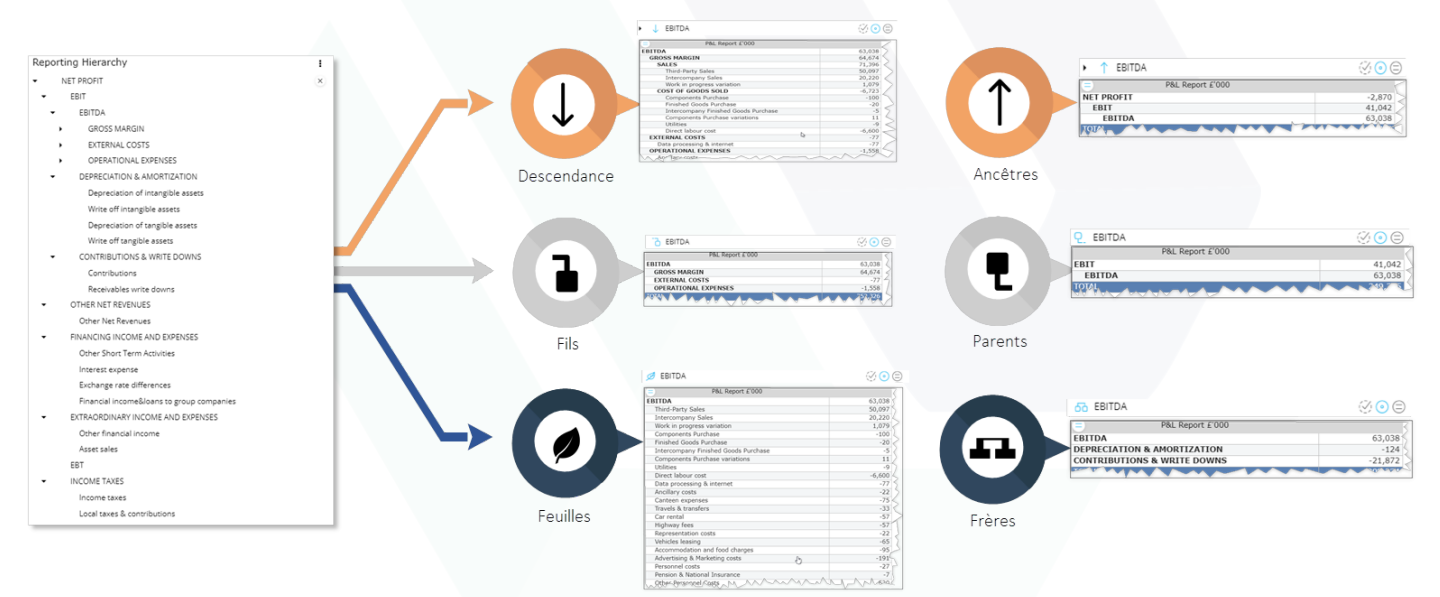

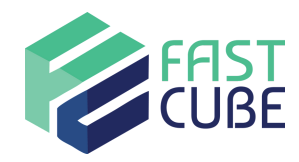

# Data visualization

In order to view the data through an unbalanced hierarchy, you do not need to activate any options, simply drag & drop the Entity (unbalanced hierarchy) in the "By Row" axes.

By default, the cubes structured by an unbalanced entity will be displayed using this "unbalanced hierarchy" logic.

| P&L Report £'000           |        |
|----------------------------|--------|
| NET PROFIT                 | -2,870 |
| EBIT                       | 41,042 |
| EBITDA                     | 63,038 |
| GROSS MARGIN               | 64,674 |
| SALES                      | 71,396 |
| Third-Party Sales          | 50,097 |
| Intercompany Sales         | 20,220 |
| Work in progress variation | 1,079  |
| COST OF GOODS SOLD         | -6,723 |
| Components Purchase        | -100   |
| Finished Goods Purchase    | -20    |

Rollup happens automatically to all parent levels. If Data is loaded on any parent levels, it will be ignored and replaced by the rollup calculation when the unbalanced hierarchy option is enabled.

It is possible to configure a Rule on un unbalanced hierarchy, in this case, the Rule's formulas overwrite the rollup calculation when the Rule is selected in the Cube block.

As for the Column Algorithm, the calculations are done at the leaf level and then the unbalanced rollup is applied on the parent levels.

However, the unbalanced display mode can be disabled for a cube block by activating the "Rules" then checking the option "Disable unbalanced hierarchy". In this case, the dataview will show all the elements in a flat mode and only the data stored in the cube (+ the calculation of rules if any).

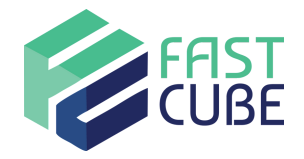

| f <sup>™</sup> AXIS                    | a PnL                                     |
|----------------------------------------|-------------------------------------------|
| BY ROW Account Unbalanced<br>BY COLUMN | screen V Month = Jan 22, Feb 22, Mar 22   |
|                                        | DATA ENTRY DATA                           |
| TI DATA 😇 FILTERS 🔐                    | TIME FUNCTIONS                            |
| a PnL Infocube Disable                 | unbalanced hierarchy ANALYTICAL FUNCTIONS |
|                                        | BLOCK REFERENCES                          |
|                                        | RULES                                     |
|                                        | Select a rule                             |
| (+)                                    |                                           |
|                                        | Apply on totals                           |
| aŭ data view 🎄 settings                | Rollup                                    |
| PriL NET PROFIT                        | Disable unbalanced hierarchy              |
| E8/T                                   |                                           |
| EBITDA                                 |                                           |
| SALES                                  |                                           |
| Third-Party Sales                      | TOTAL BY                                  |
| Intercompany Sales                     | TOTAL BT                                  |
| Work in progress variation             |                                           |
| COST OF GOODS SOLD                     | AGGREGATION                               |
| Lomponents Purchase                    |                                           |
| Arhat Sorêt                            | NEXEL                                     |
|                                        |                                           |

#### **Filter & Drill**

Screen selection and filters can be applied on the unbalanced hierarchy members in order to show only some relevant elements in some cases. However, no matter the selection applied (on the entity itself) the rollup calculation ignores the selection (ignores only the selection on the entity itself, all the other selections and filters are not ignored) to take in account all the elements including the filtered ones.

In the example bellow, on the left no selection is applied, on the right only the accounts "Net Profit, EBIT, EBITDA & Goss Margin" are selected. We can see that the aggregated values are equal with or without filters.

| = PnL                      |       |
|----------------------------|-------|
| NET PROFIT                 | 1 265 |
| EBIT                       | 1 265 |
| EBITDA                     | 1 265 |
| GROSS MARGIN               | 1 265 |
| SALES                      | 1 140 |
| Third-Party Sales          | 420   |
| Intercompany Sales         | 720   |
| Work in progress variation |       |
| COST OF GOODS SOLD         | 125   |
| Components Purchase        |       |
| Finished Goods Purchase    | 125   |
| Achat Forêt                |       |
| ACHATS DU MOIS             |       |
| Total sciable              |       |
| Epicea commun              |       |
| Epicea de Sitka            |       |
| Sapin Pectine              |       |
| Sapin Grandis              |       |
| Pin maritime               |       |

| PnL          |       |
|--------------|-------|
| NET PROFIT   | 1 265 |
| EBIT         | 1 265 |
| EBITDA       | 1 265 |
| GROSS MARGIN | 1 265 |

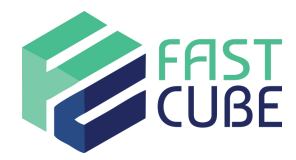

This being said, it is possible to filter the reporting on only few key indicators and then use the Drill feature to dive into the different levels of the hierarchy.

Drilling on an element of an unbalanced hierarchy will show only the children of the next level, then we can keep drilling down until get to the leaf level.

In the example bellow :

- The drill on the GROSS MARGIN shows its direct children "SALES" & "COST OF GOODS"

- The drill on the SALES shows its direct children that are also leaves.

| PnL                                                   |                                           |                                                                                                    |                   |                                                                                                 |  |
|-------------------------------------------------------|-------------------------------------------|----------------------------------------------------------------------------------------------------|-------------------|-------------------------------------------------------------------------------------------------|--|
| NET PROFIT                                            | 1 265                                     |                                                                                                    |                   |                                                                                                 |  |
| 69/7                                                  | 1 265                                     |                                                                                                    |                   |                                                                                                 |  |
| EBITDA                                                | 1 265                                     |                                                                                                    |                   |                                                                                                 |  |
| GROSS MARGIN                                          | 1 265                                     |                                                                                                    |                   |                                                                                                 |  |
| SALES                                                 | 1 140                                     |                                                                                                    |                   |                                                                                                 |  |
| Third-Party Sales                                     | 420                                       |                                                                                                    |                   |                                                                                                 |  |
| Intercompany Sales                                    | 720                                       |                                                                                                    |                   |                                                                                                 |  |
| Work in progress variation                            |                                           |                                                                                                    |                   |                                                                                                 |  |
| COST OF GOODS SOLD                                    | 125                                       |                                                                                                    |                   |                                                                                                 |  |
| Components Purchase                                   |                                           |                                                                                                    |                   |                                                                                                 |  |
| Finished Goods Purchase                               | 125                                       |                                                                                                    |                   |                                                                                                 |  |
| chat Forêt                                            |                                           |                                                                                                    |                   |                                                                                                 |  |
| ACHATS DU MOIS                                        |                                           |                                                                                                    |                   |                                                                                                 |  |
| Total sciable                                         |                                           |                                                                                                    |                   |                                                                                                 |  |
| Epicea commun                                         |                                           |                                                                                                    |                   |                                                                                                 |  |
| Epicea de Sitka                                       |                                           |                                                                                                    |                   |                                                                                                 |  |
| Sapin Pectine                                         |                                           |                                                                                                    |                   |                                                                                                 |  |
| Sapin Grandis                                         |                                           |                                                                                                    |                   |                                                                                                 |  |
| Pin maritime                                          |                                           |                                                                                                    |                   |                                                                                                 |  |
|                                                       |                                           |                                                                                                    |                   |                                                                                                 |  |
| PrL<br>NET PROFIT<br>EBIT<br>EBITDA<br>GROSS MARGIN   | 1 265<br>1 265<br>1 265<br>1 265<br>1 265 | Drill down by Account Unbalanced<br>Account Unbalanced GROSS MARGIN                                       | 2 ×               | Drill down by Account Unbalanced<br>Account Unbalanced GROSS MARGIN<br>Account Unbalanced SALES |  |
| PnL<br>ET PROFIT<br>EBITDA<br>GROSS MARGIN            | 1 265<br>1 265<br>1 265<br>1 265<br>1 265 | Drill down by Account Unbalanced<br>Account Unbalanced GROSS MARGIN                                       | 2 ×               | Drill down by Account Unbalanced<br>Account Unbalanced GROSS MARGIN<br>Account Unbalanced SALES |  |
| PriL<br>ET PROFIT<br>EBITDA<br>EBITDA<br>GROSS MARGIN | 1 265<br>1 265<br>1 265<br>1 265<br>1 265 | Drill down by Account Unbalanced<br>Account Unbalanced GROSS MARGIN<br>PnL<br>SALES                       | 2 <sup>3</sup> ×  | Drill down by Account Unbalanced<br>Account Unbalanced GROSS MARGIN<br>Account Unbalanced SALES |  |
| PnL<br>EET FROAT<br>EBIT<br>EBITDA<br>GROSS MARGIN    | 1 265<br>1 265<br>1 265<br>1 265<br>1 265 | Drill down by Account Unbalanced<br>Account Unbalanced GROSS MARGIN<br>PnL<br>SALES<br>COST OF GOODS SOLD | 2 <sup>21</sup> × | Drill down by Account Unbalanced<br>Account Unbalanced GROSS MARGIN<br>Account Unbalanced SALES |  |
| PrL<br>ET PROPIT<br>EBIT<br>EBITDA<br>GROSS MARGIN    | 1 265<br>1 265<br>1 265<br>1 265          | Drill down by Account Unbalanced<br>Account Unbalanced GROSS MARGIN<br>PnL<br>SALES<br>COST OF GOODS SOLD | 2 <sup>™</sup> ×  | Drill down by Account Unbalanced<br>Account Unbalanced GROSS MARGIN<br>Account Unbalanced SALES |  |

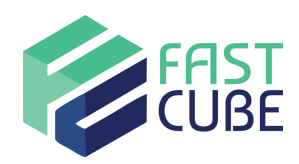

# Data Entry & Locks

#### **Data Entry**

To start, the data entry is available at the leaf level only.

| PnL                        | Jan.22 | Feb.22 | Mar.22 |
|----------------------------|--------|--------|--------|
| IET PROFIT                 |        |        |        |
| EBIT                       |        |        |        |
| EBITDA                     |        |        |        |
| GROSS MARGIN               |        |        |        |
| SALES                      |        |        |        |
| Third-Party Sales          |        |        |        |
| Intercompany Sales         |        |        |        |
| Work in progress variation |        |        |        |
| COST OF GOODS SOLD         |        |        |        |
| Components Purchase        |        |        |        |
| Finished Goods Purchase    |        |        |        |
| Achat Forêt                |        |        |        |
| ACHATS DU MOIS             |        |        |        |
| Total sciable              |        |        |        |
| Epicea commun              |        |        |        |
| Epicea de Sitka            |        |        |        |
| Sapin Pectine              |        |        |        |
| Sapin Grandis              |        |        |        |
| Pin maritime               |        |        |        |

To can unlock the data entry on the parent levels, two conditions should be verified :

- The values are different than zero at least for one leaf member
- The option Split & Splat is enabled

When Data entry is enabled on parent levels, the new value will be proportionally distributed immediately following the split & splat logic on all the leaves under the level where the value is entered. No data will be stored on any parent level.

In this example, we increased the value of the **NET PROFIT** by 100%, we can see that all the **leaves** were increased by 100%. After saving this modification, the new values of the leaves will be stored in the cube and the values of all the parents will be recalculated in Rollup.

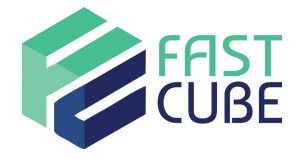

| PnL                        | Jan.22 | Feb.22 |
|----------------------------|--------|--------|
| NET PROFIT                 | 790    |        |
| EBIT                       | 790    |        |
| EBITDA                     | 790    |        |
| GROSS MARGIN               | 790    |        |
| SALES                      | 350    |        |
| Third-Party Sales          | 100    |        |
| Intercompany Sales         | 120    |        |
| Work in progress variation | 130    |        |
| COST OF GOODS SOLD         | 440    |        |
| Components Purchase        | 210    |        |
| Finished Goods Purchase    | 230    |        |
| Achat Forêt                |        |        |
| ACHATS DU MOIS             |        |        |
| Total sciable              |        |        |
| Epicea commun              |        |        |
| Epicea de Sitka            |        |        |
| Sapin Pectine              |        |        |
| Sapin Grandis              |        |        |
| Pin maritime               |        |        |

| jan.22 | PE0.22                                                                   |
|--------|--------------------------------------------------------------------------|
| 1 590  |                                                                          |
| 1 500  |                                                                          |
| 1 580  |                                                                          |
| 1 580  |                                                                          |
| 1 580  |                                                                          |
| 700    |                                                                          |
| 200    |                                                                          |
| 240    |                                                                          |
| 260    |                                                                          |
| 880    |                                                                          |
| 420    |                                                                          |
| 460    |                                                                          |
|        |                                                                          |
|        |                                                                          |
|        |                                                                          |
|        |                                                                          |
|        |                                                                          |
|        |                                                                          |
|        |                                                                          |
|        |                                                                          |
|        | 1 580<br>1 580<br>1 580<br>700<br>200<br>240<br>260<br>880<br>420<br>460 |

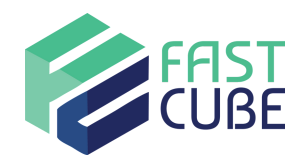

#### Locks

Data entry lock (based on a cube or directly with the dataview lock functionality) can be applied both on leaf level and parent levels. When it's applied on a leaf, the split & splat function recalculated only the unlocked leaves (see example below).

|                            | PnL_Lock            | PnL |
|----------------------------|---------------------|-----|
| NET PROFIT                 |                     | 720 |
| EBIT                       |                     | 720 |
| EBITDA                     |                     | 720 |
| GROSS MARGIN               |                     | 720 |
| SALES                      |                     | 600 |
| Third-Party Sales          |                     | 100 |
| Intercompany Sales         |                     | 200 |
| Work in progress variation | <ul><li>✓</li></ul> | 300 |
| COST OF GOODS SOLD         |                     | 120 |
| Components Purchase        |                     | 50  |
| Finished Goods Purchase    | •                   | 70  |

| žne                        | PnL_Lock            | PnL   |
|----------------------------|---------------------|-------|
| NET PROFIT                 |                     | 1 440 |
| EBIT                       |                     | 1 440 |
| EBITDA                     |                     | 1 440 |
| GROSS MARGIN               |                     | 1 440 |
| SALES                      |                     | 1 217 |
| Third-Party Sales          |                     | 306   |
| Intercompany Sales         |                     | 611   |
| Work in progress variation | <ul><li>✓</li></ul> | 300   |
| COST OF GOODS SOLD         |                     | 223   |
| Components Purchase        |                     | 153   |
| Finished Goods Purchase    | <ul><li>✓</li></ul> | 70    |

On the other hand, applying a lock on a parent level will freeze the current value and recalculate the leaves to keep the parent value unchanged.

In the example below, the parent SALES is locked, so any change on one or more of its children will recalculate the other not locked children in order to allocate its freezed current value.

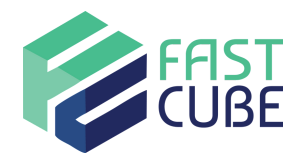

|                            | PnL_Lock                                                                                                    | PnL |
|----------------------------|----------------------------------------------------------------------------------------------------|-----|
| SALES                      | Image: A state of the state of the state | 600 |
| Third-Party Sales          |                                                                                                    | 100 |
| Intercompany Sales         |                                                                                                    | 200 |
| Work in progress variation | <b>v</b>                                                                                                    | 300 |

| ×                          | PnL_Lock | PnL |
|----------------------------|----------|-----|
| SALES                      | <b>I</b> | 600 |
| Third-Party Sales          |          | 120 |
| Intercompany Sales         |          | 180 |
| Work in progress variation | <b>v</b> | 300 |

# CONCLUSION

The unbalanced hierarchy is a very powerful and useful feature. It allows to dynamically add levels in any branches of the hierarchy without any impact on the reports or data entry screens. It's easy to configure and offer a lot of flexibility in term of use.

However, following the Board development best practice, we would like to avoid ending up with many unbalanced hierarchies in a single data model just to avoid managing classic hierarchies. A classic hierarchy is preferred to be used when the use of un unbalanced one isn't necessary.

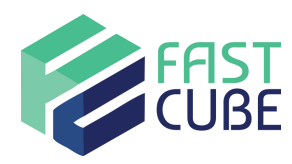